# **RECORDATORIO1**

Estimado proveedor:

### Acción requerida: Regístrese en Ariba para continuar operando con MSD.

Ha recibido una invitación para registrarse en el Portal del Ciclo de Vida del Proveedor (SLP) de <mark>[Owner</mark> Name] el <mark>[Begin Date]</mark>.

El Portal del Ciclo de Vida del Proveedor (SLP) de Ariba es un **paso obligatorio** que le permite administrar información confidencial como el correo electrónico, la dirección y los datos bancarios.

Es fundamental que complete el cuestionario del SLP dentro de los **5 días**. Completar el cuestionario del SLP dentro de los **5 días**, permitirá que MSD valide sus datos y **que usted pueda realizar operaciones con nosotros** de manera oportuna.

#### Los siguientes pasos:

- 1. Busque un correo electrónico titulado "Action Required: You have been invited to register to become a supplier to MSD" (Acción requerida: ha sido invitado a registrarse para convertirse en proveedor de MSD).
- 2. Abra este correo electrónico y haga clic en el enlace incluido.
  - o Si ya es **usuario de Ariba Network**, inicie sesión con su nombre de usuario y contraseña existentes.
  - Si no es usuario de Ariba Network, cree una cuenta. Nota: No hay costos para registrarse ni para operar con MSD a través de esta plataforma.
- 3. Una vez que su información se haya enviado y aprobado, actualice y envíe la información de su cuenta.

#### Una vez que su información se haya enviado y aprobado, hará lo siguiente:

- Actualizar su información según sea necesario en el futuro directamente a través de Ariba Network.
- Realizar todos los eventos de abastecimiento, negociaciones de contratos y evaluaciones de riesgos directamente a través de Ariba Network.

# ¿Necesita ayuda?

Si no puede encontrar el correo electrónico de registro o necesita más ayuda, **responda a este correo electrónico**.

El Soporte Integral para Adquisiciones (OPS) está disponible para ayudar a responder preguntas sobre cómo completar el formulario, el tipo de documentación de respaldo requerida, problemas del sistema, etc.

Para su comodidad, se adjunta una Guía de Referencia Rápida.

Atentamente, Equipo de habilitación